## 激活AseaSmartWallet (Asea智能錢包)

1. 您如何獲得 ASEA的報酬?

ASEA通過名為AseaSmartWallet的第三方在線銀行付款。當您獲得我們的第一筆酬金時(通過成為D300或有客戶付款),您將收到一封來自notifications@aseasmartwallet.com的電子郵件,提供有關如何獲得報酬,以及如何激活您的SmartWallet(請參閱底部的翻譯版本)的說明。

- 在您激活您的SmartWallet之前,您的報酬將會累積
- 2. 激活您的AseaSmartWallet
  - 前往www.AseaSmartWallet.com

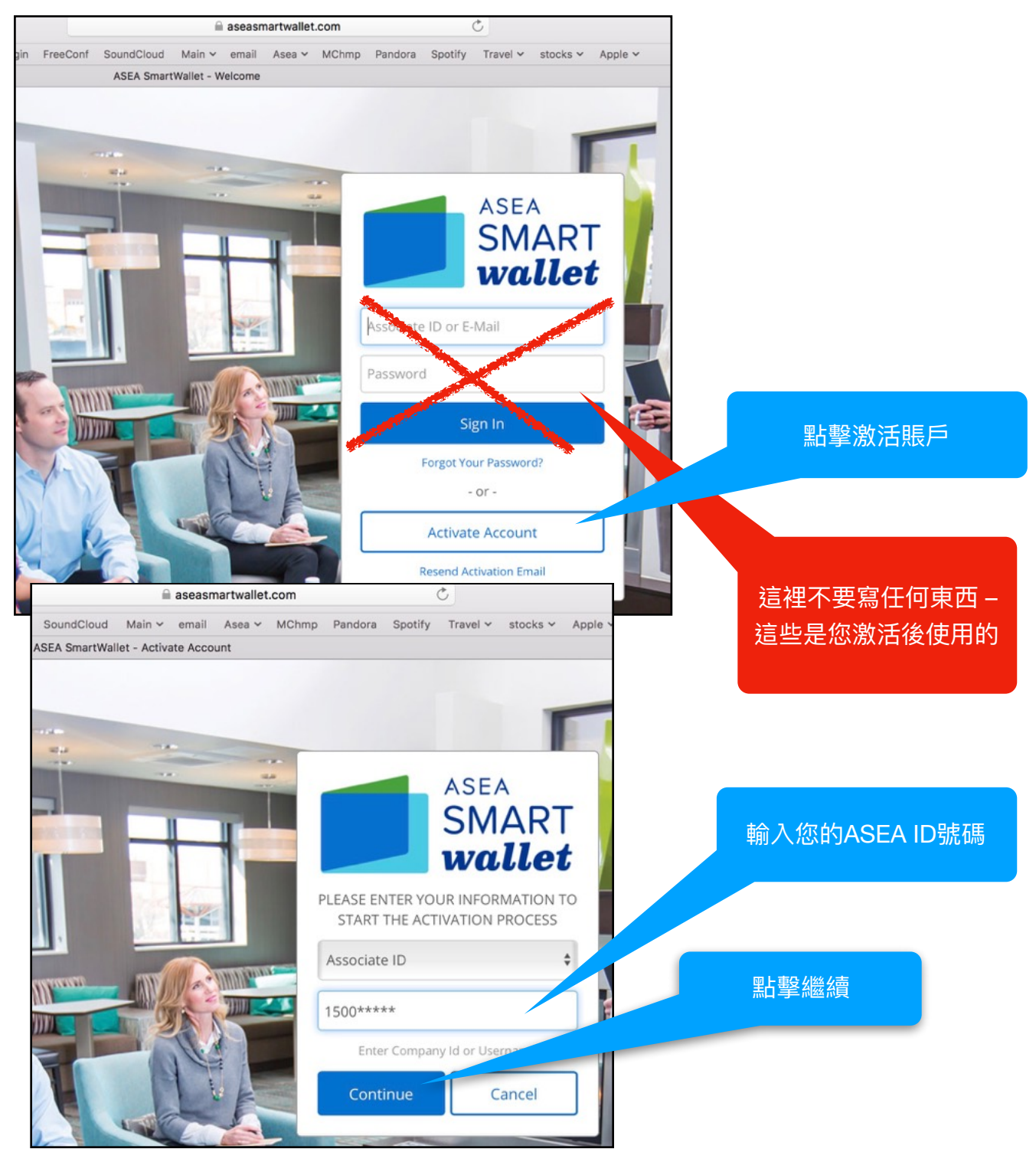

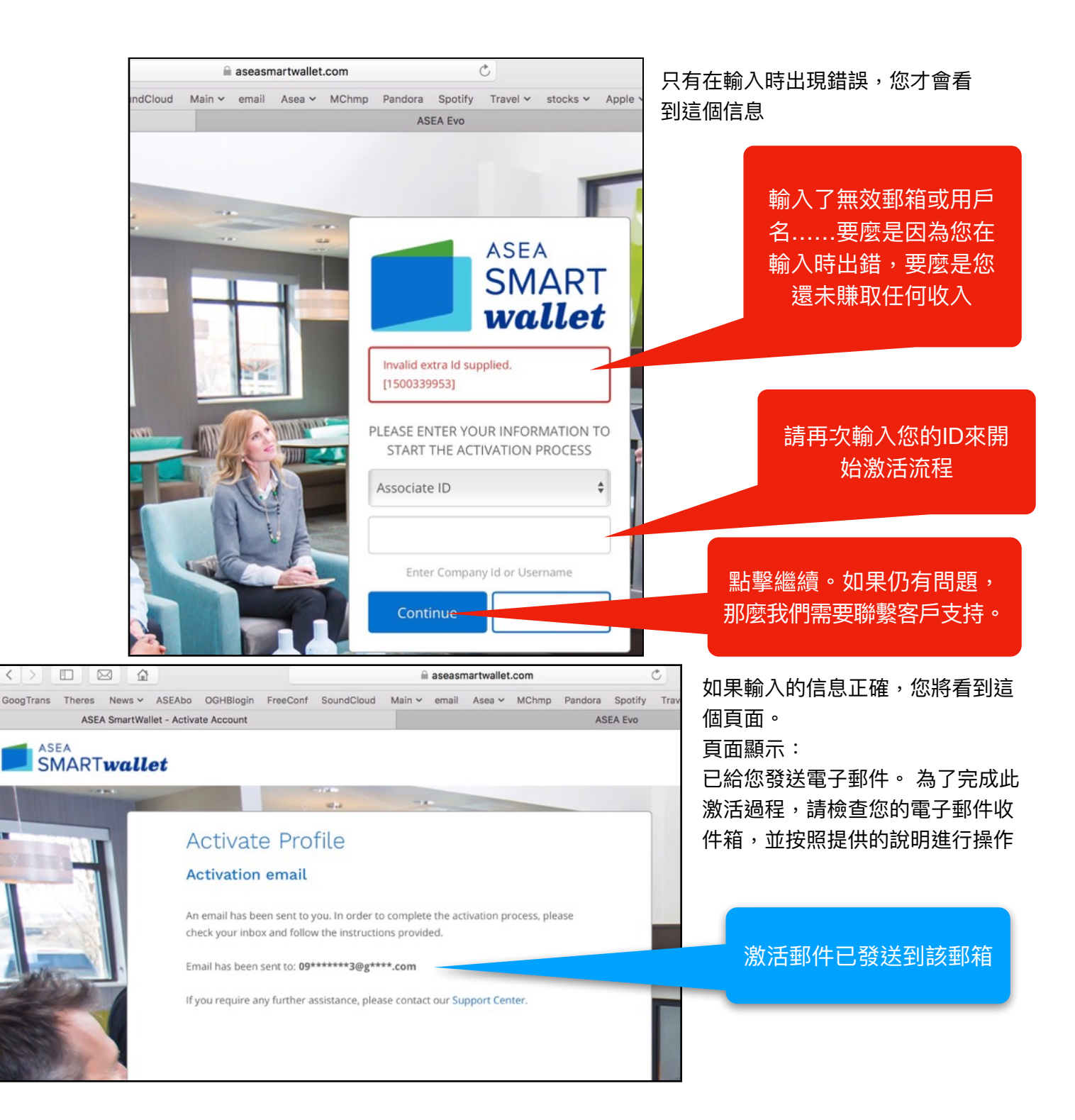

激活郵件:

點擊電子郵件中的驗證按鈕。 一個網頁將會打開,這裡無法給您提供圖片進行展示,但是請從您的懂一些 英文的上線那裡獲得接下來步驟的幫助:該網頁將要求您回答兩個安全問題:選擇這些

1. 您在哪裡出生的?您的上線將會幫助您提供英文單詞

2. 您母親的婚前姓名是什麼?您的上線將會幫助您提供英文單詞